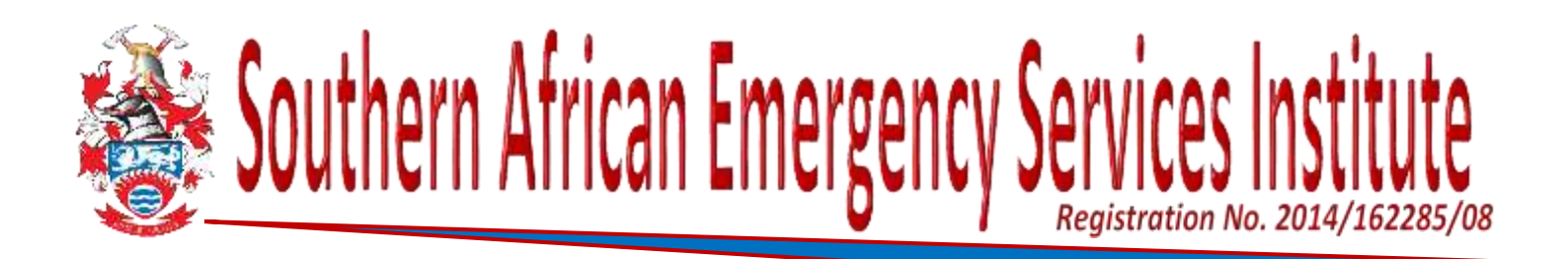

## BOT Guide : MEMBERS Existing Active Members AND New Members

Good day

It gives SAESI great pleasure to introduce you to the new electronic [e-platform] of our Member Legacy Fire Technology Qualifications. As you know these Examinations are only available to SAESI Members. So, before we can get to the Examinations, we need to get your Membership record right. What follows is a short Guide with prints screen images of what you will see once you open the MEMBERSHIP BOT.

For whom is this BOT relevant? The MEMBERSHIP BOT is applicable to someone who is already a member of SAESI with an existing membership number and is considered an Active Member. This is applicable irrespective of the Level or Subject you want to write.

**IMPORTANT!** The BOT is also relevant for NEW Members registering for the first time. Both Active and New Members will go through windows [steps] one, two and three. On Window [step] four The BOT separates Existing Members and New Members (Please refer to page 3 (Three))

What is the purpose?

- Getting your Membership Status Registered on the e-platform
- Making sure your Membership Details are correct and up to date
- Making sure your Membership Status is confirmed as Active i.e. being a paid-up Member

NOTE! The Application BOT's work best on Google Chrome, Fire Fox or Microsoft Edge. Internet Explorer is an old search engine and unsecure and NOT preferred and will give

So, let's begin

problems.

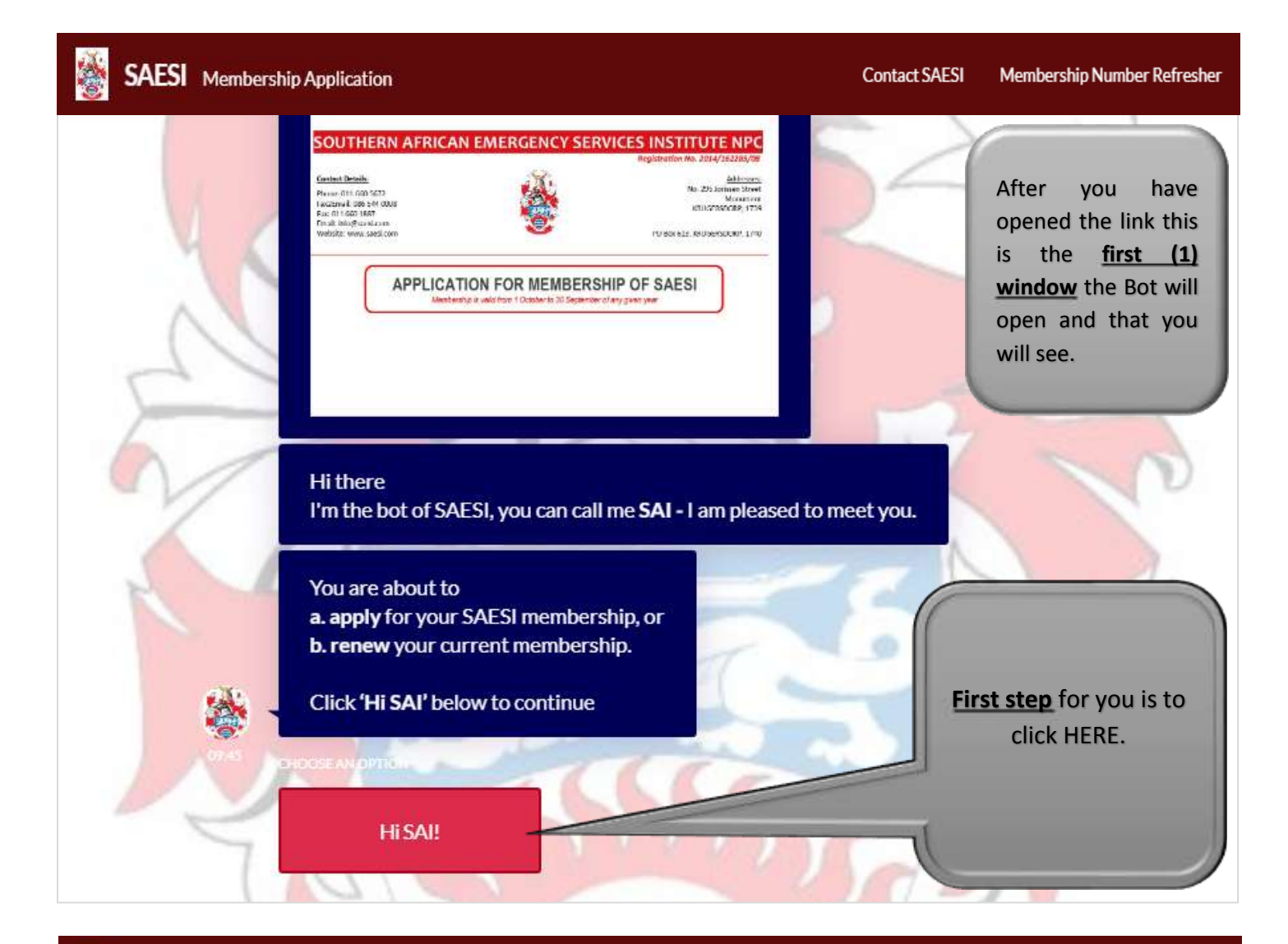

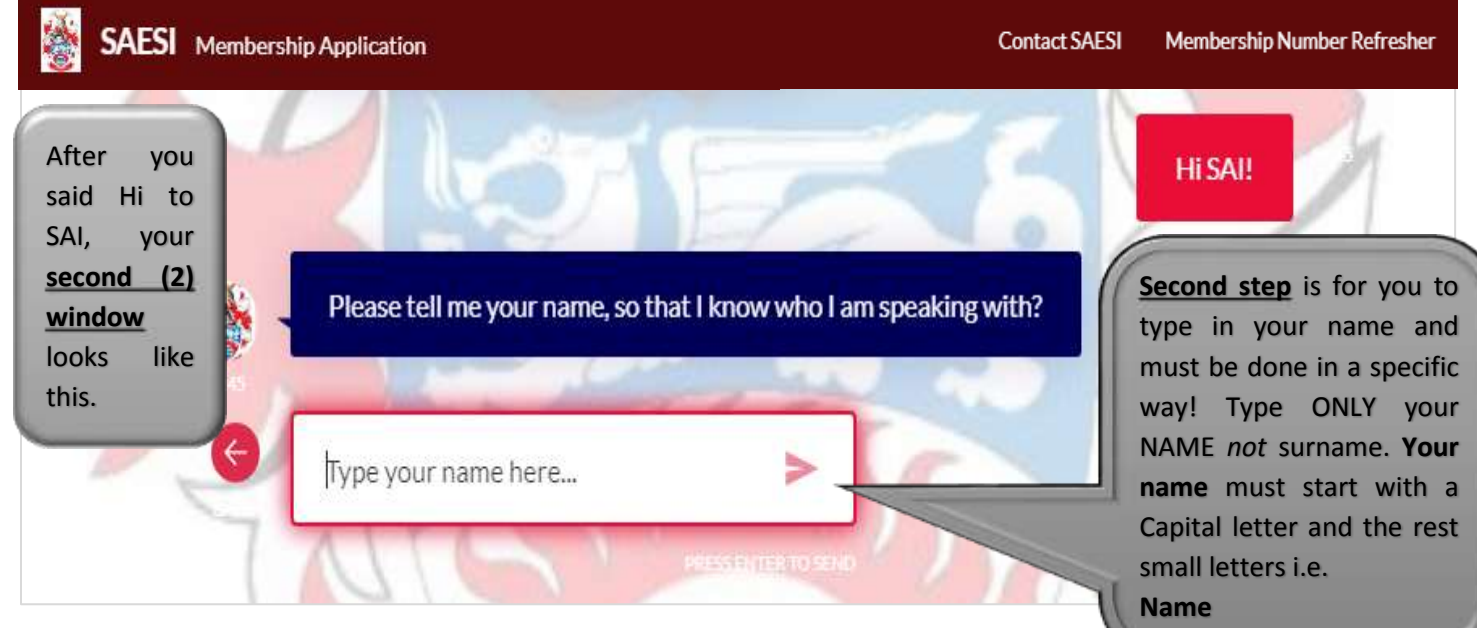

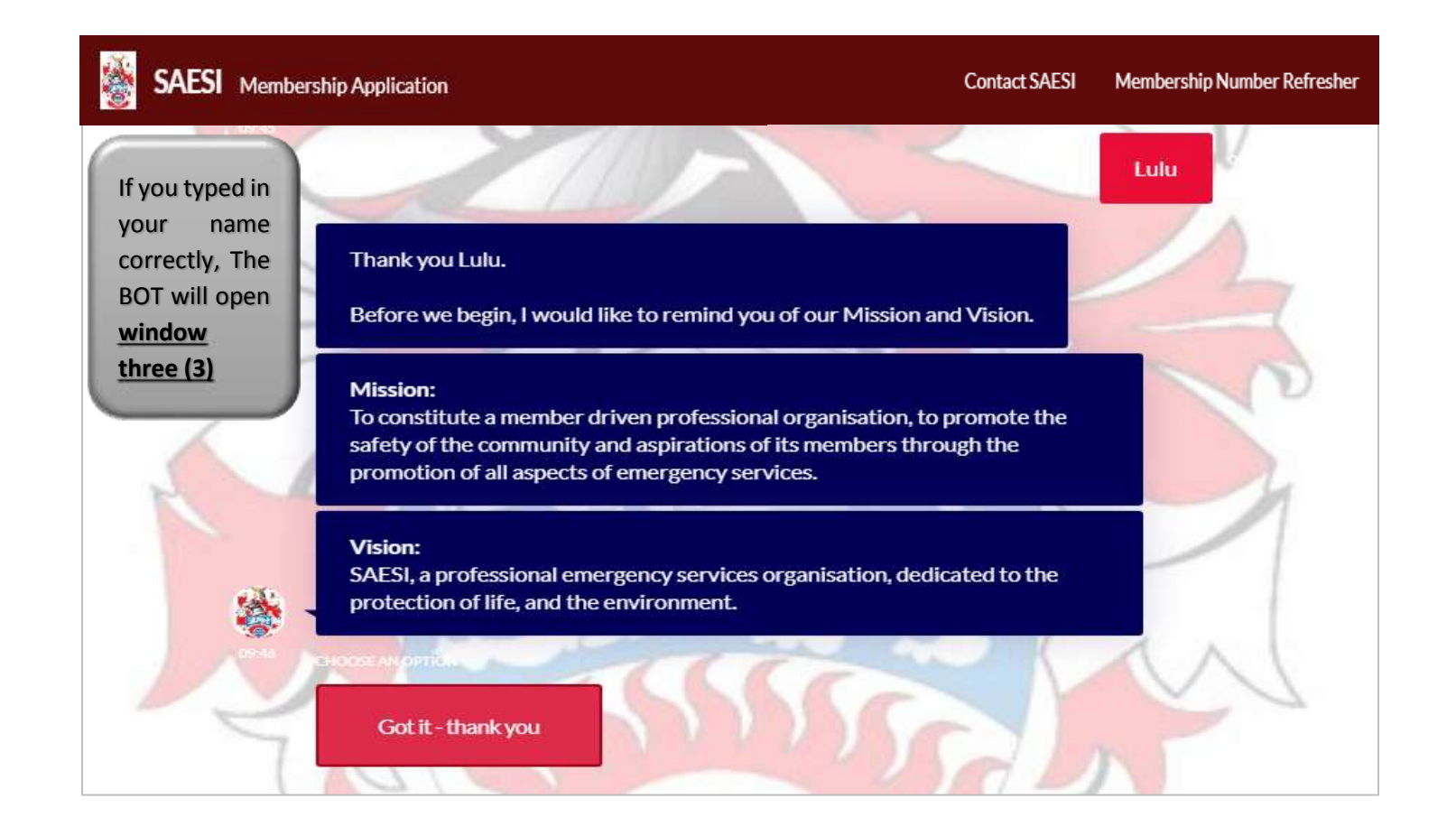

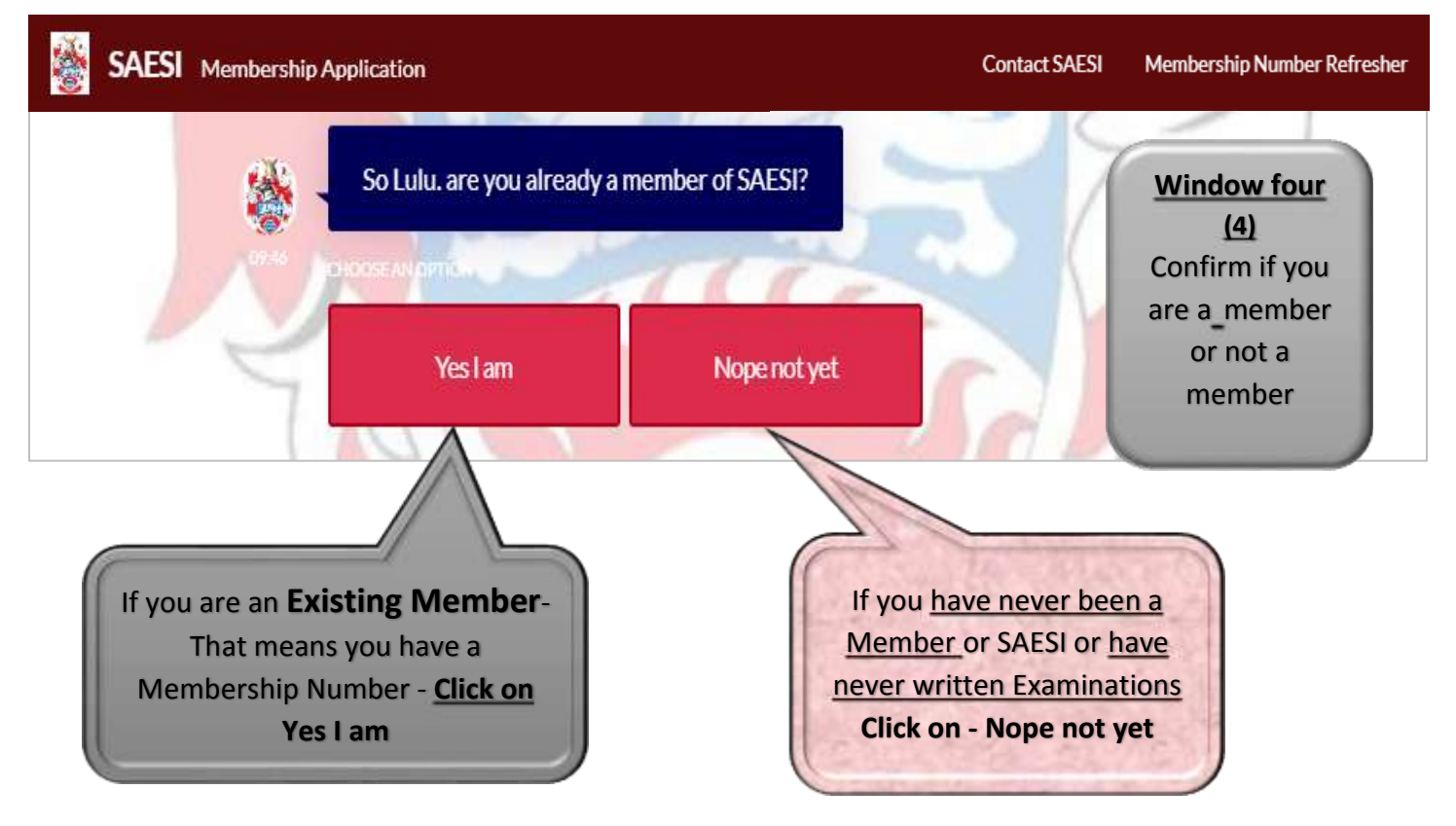

# The following Section(s) only applies to EXISTING MEMBERS

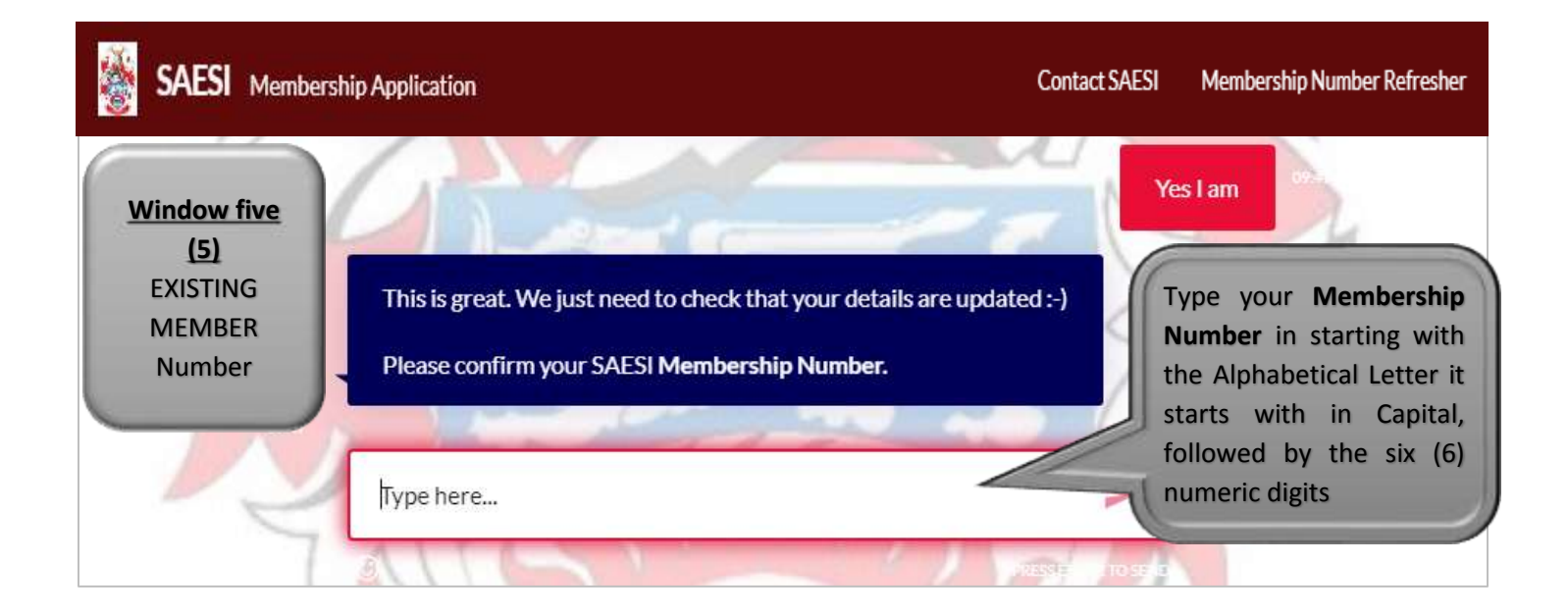

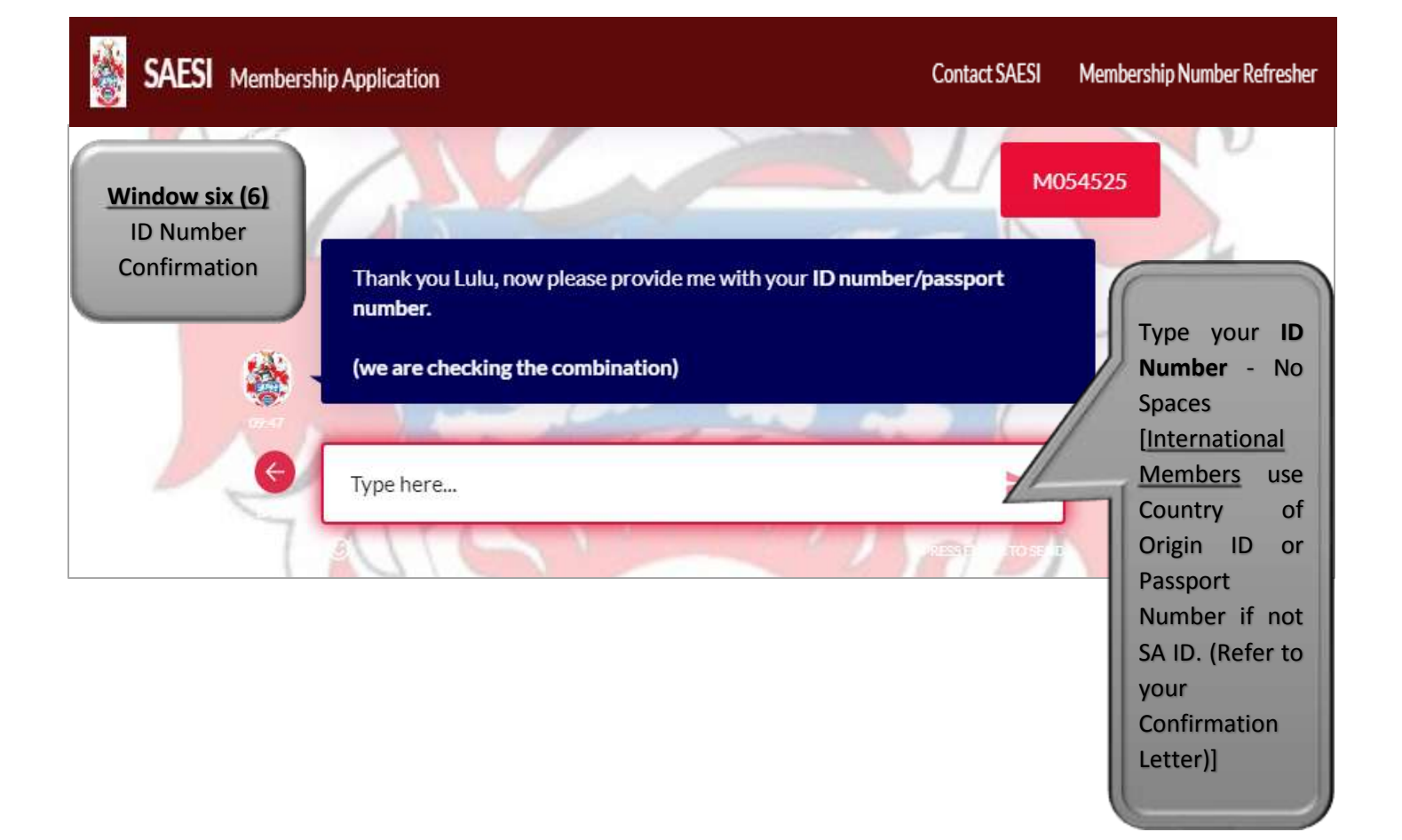

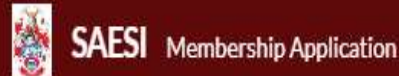

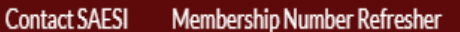

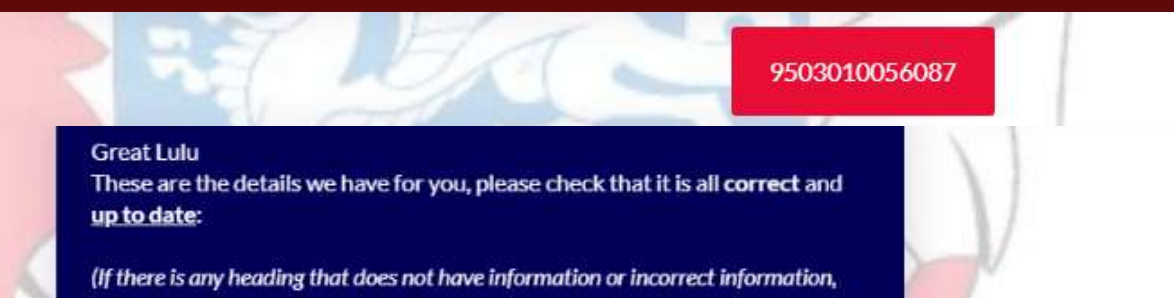

please change / update it.)

The BOT will hereafter display all information it has from you for verification. <u>NOTE 1</u>: that there are FOUR SECTIONS applicable to Existing Members Namely: Section A1 and A2, Section B, Section C and Section E

**NOTE 2:** Each Section Requires you to click /confirm if the information is correct or not. Refer to Page 9 onwards if you chose Nope there are Mistakes at any time.

## THE FOLLOWING WINDOWS APPLY ONLY IF YOU CHOSE ...These details are correct

| SAESI Membership Application |                                                                                                    |                                              | Contact SAESI | Membership Number Refresher |
|------------------------------|----------------------------------------------------------------------------------------------------|----------------------------------------------|---------------|-----------------------------|
|                              | Section A1 - MEMBERSHIP STATUS<br>Membership Number: M054525<br>Section A2 - CONTACT AND PERSON<br>Title: Ms<br>Name: Lulu<br>Surname: Ferreira<br>ID Number: 9503010056087<br>Nationality: South African<br>Date of Birth: 01 March 1995<br>Gender: Female<br>Race: White<br>Physical Address: 295 Jorissen Street, M<br>Contact Number (H): 2711<br>Contact Number (H): 2711<br>Contact Number (M): 27<br>Email: luluf@saesi.com | ALDETAILS<br>Monument, 1740<br>Ionument 1740 |               |                             |

#### Contact SAESI Membership Number Refresher

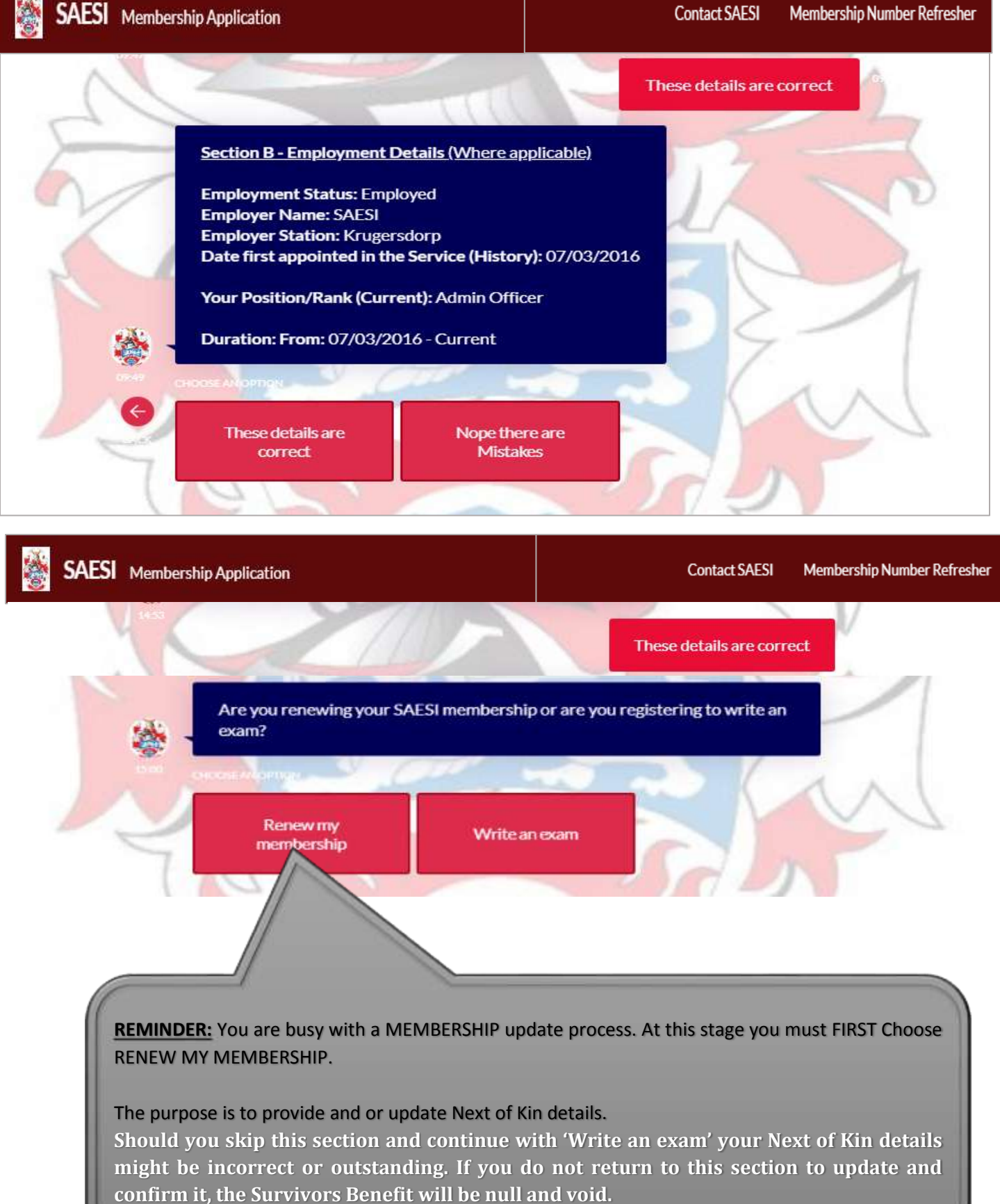

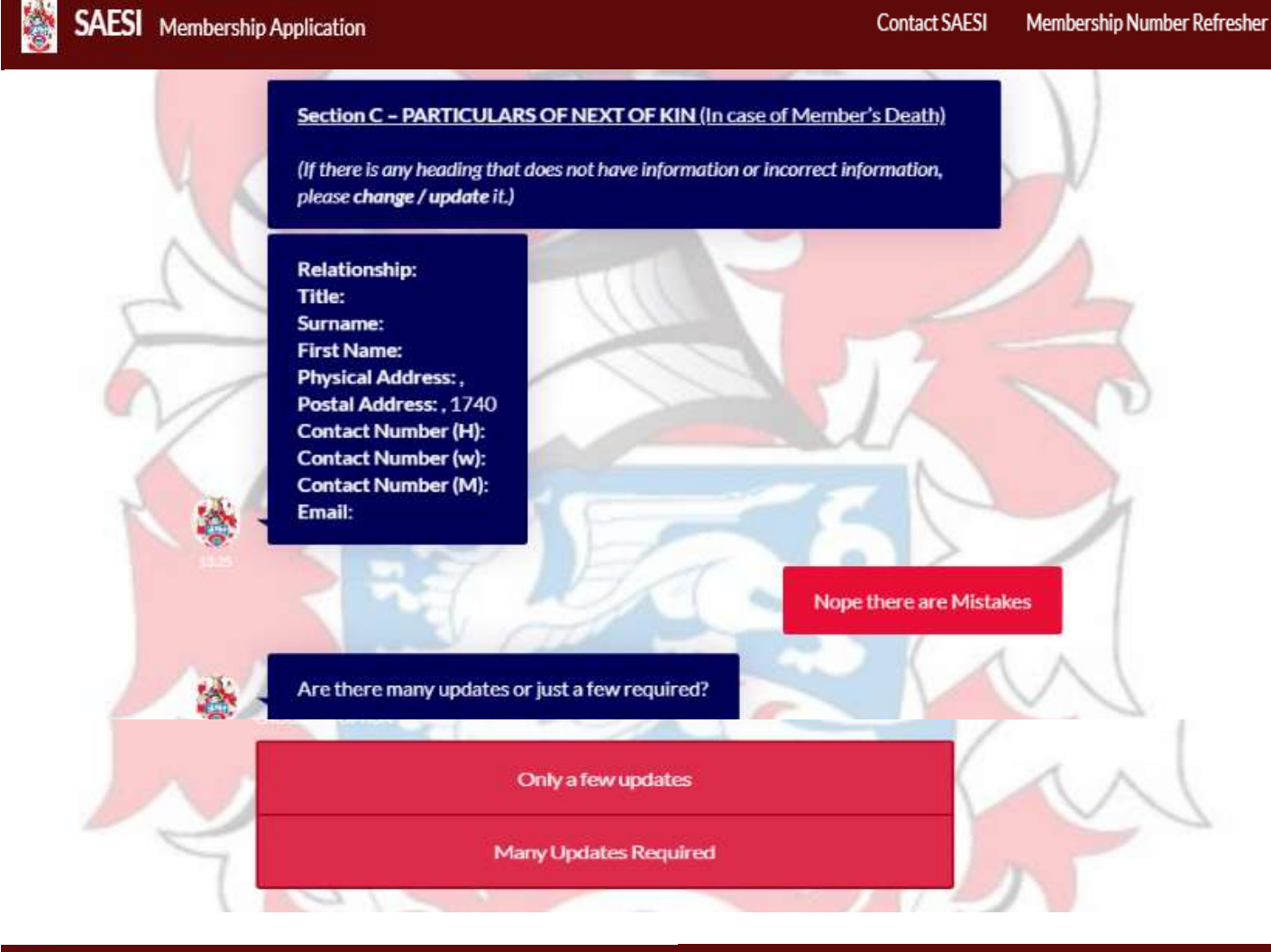

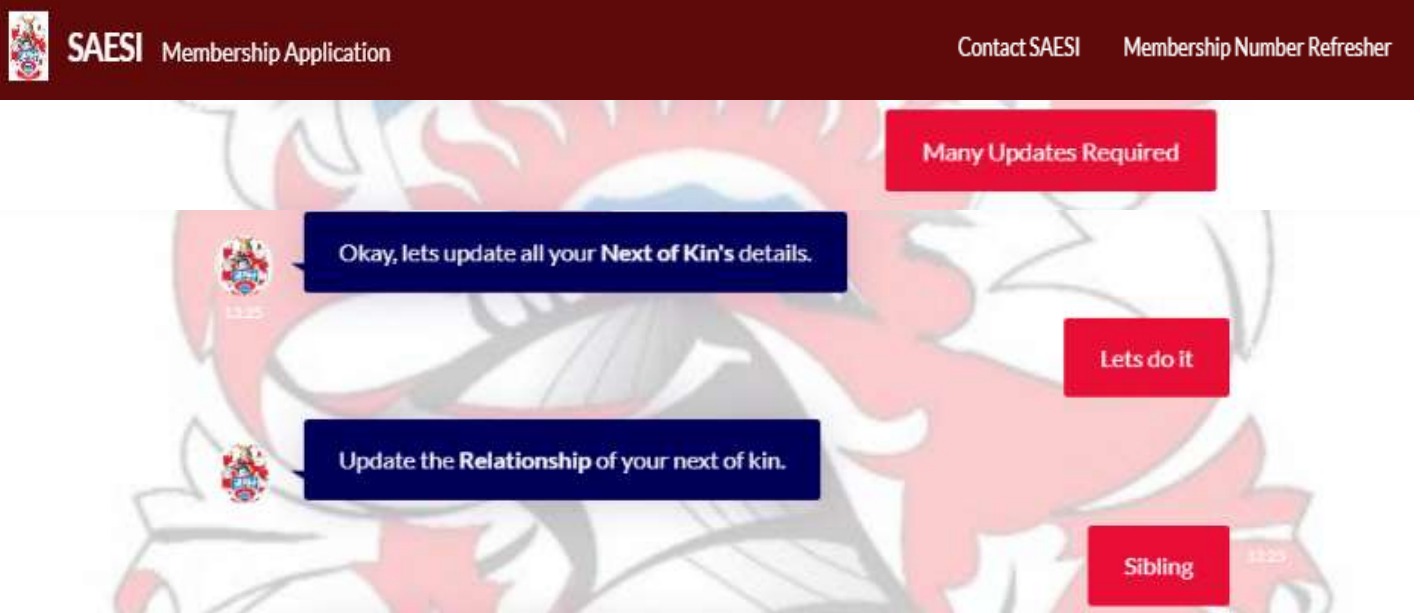

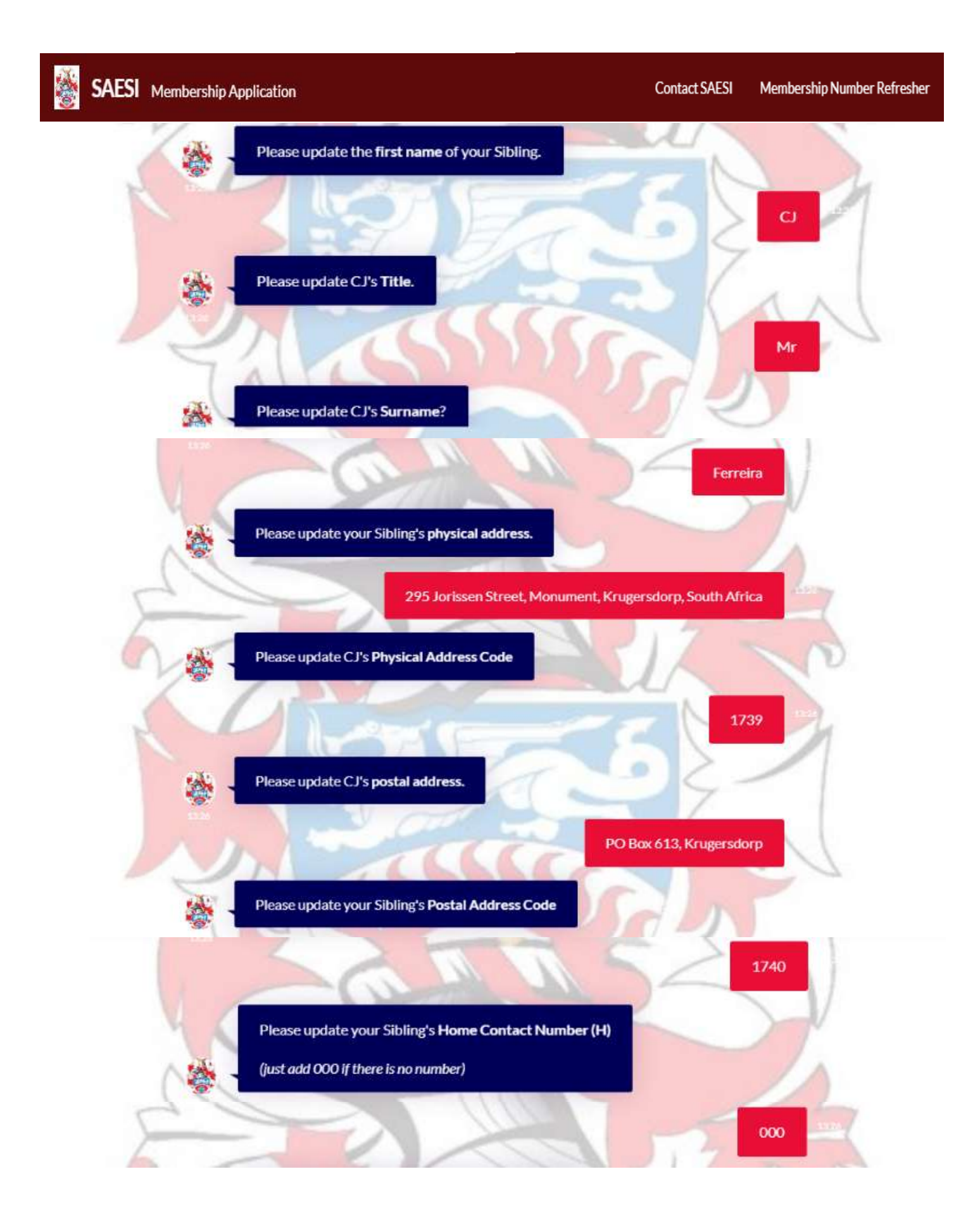

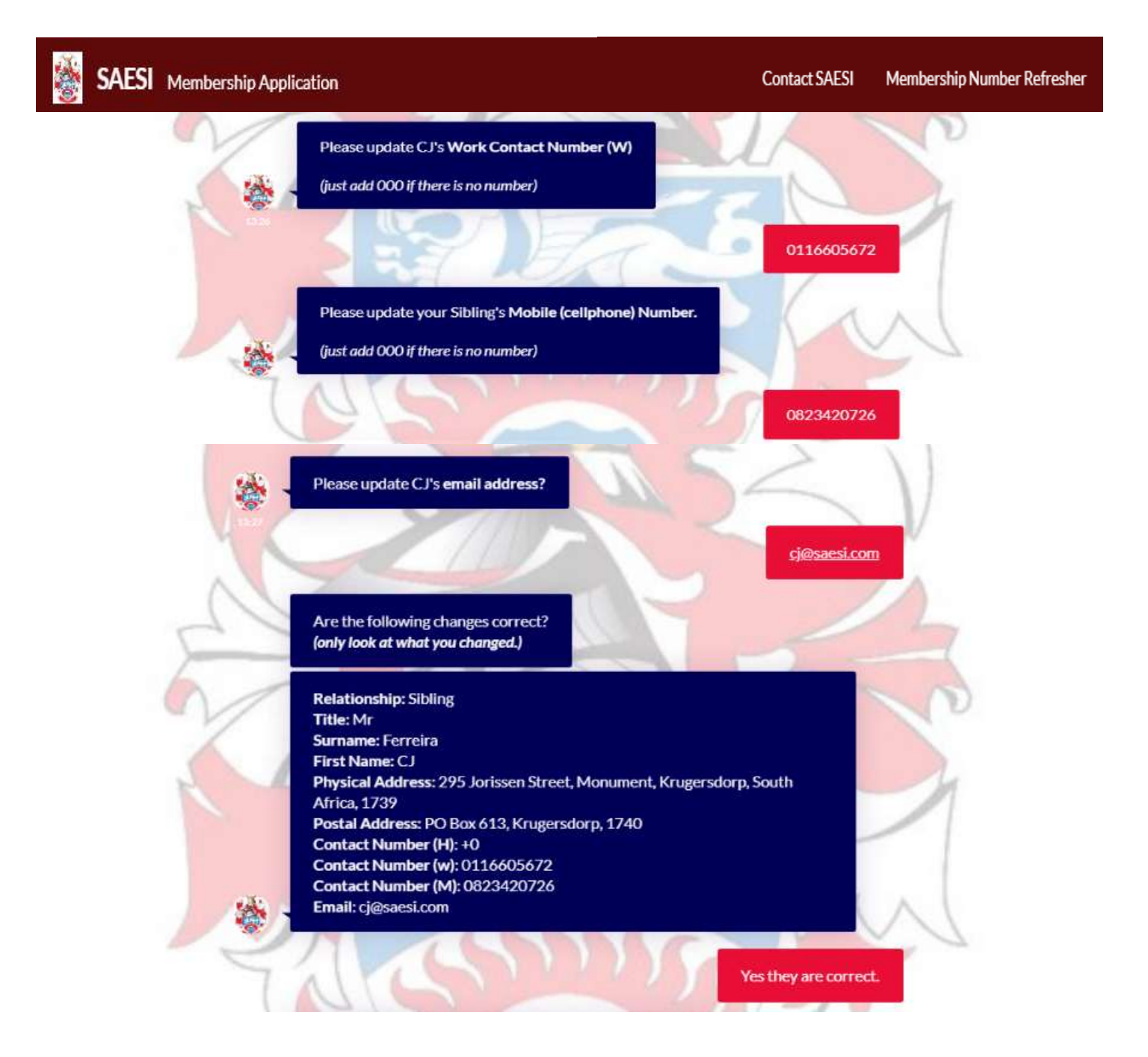

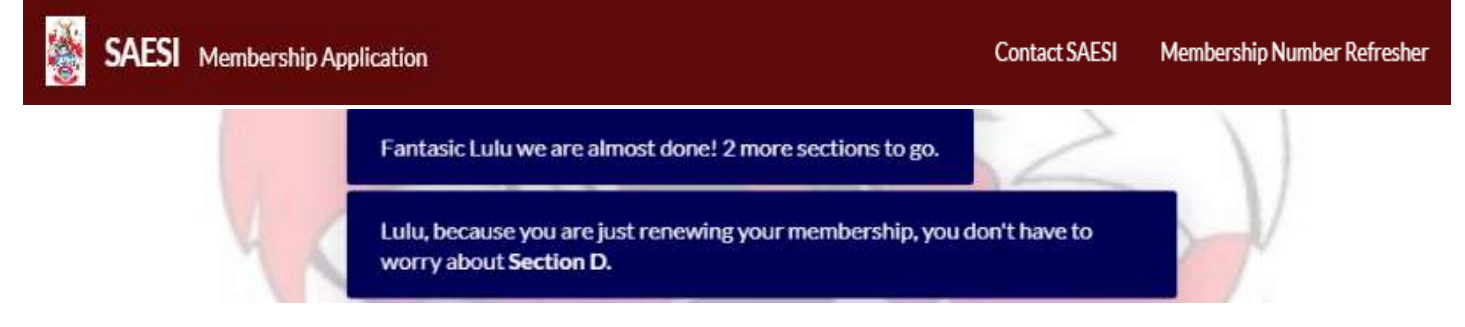

🍇 s

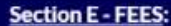

The fee for Membership is reviewed annually and approved by the Board of Directors. The correct fee payable for 2020-2021 is

#### R460

(Please contact SAESI if you have any queries)

The annual fees payment dates are from the **01 October to 31 December.** each year.

Any membership fees paid after 31 December will be penalized with 50% (R230) on the initial membership fee.

Total fee payable AFTER December will be R690

Payments can be made in the following Account:

Account Name: SAESI ABSA - Cheque Account Number 310810045 Branch - Krugersdorp or 632005

Reference: MEM +9503010056087

I Understand

🎽 Saesi

Membership Application

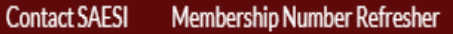

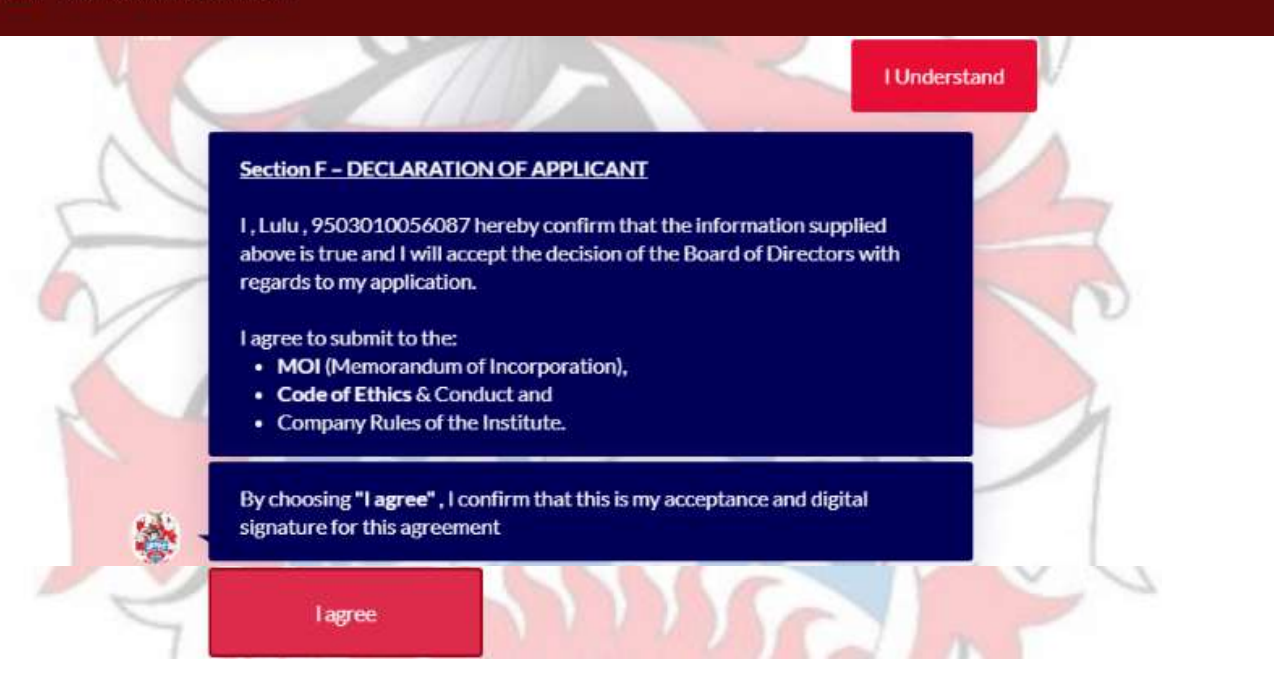

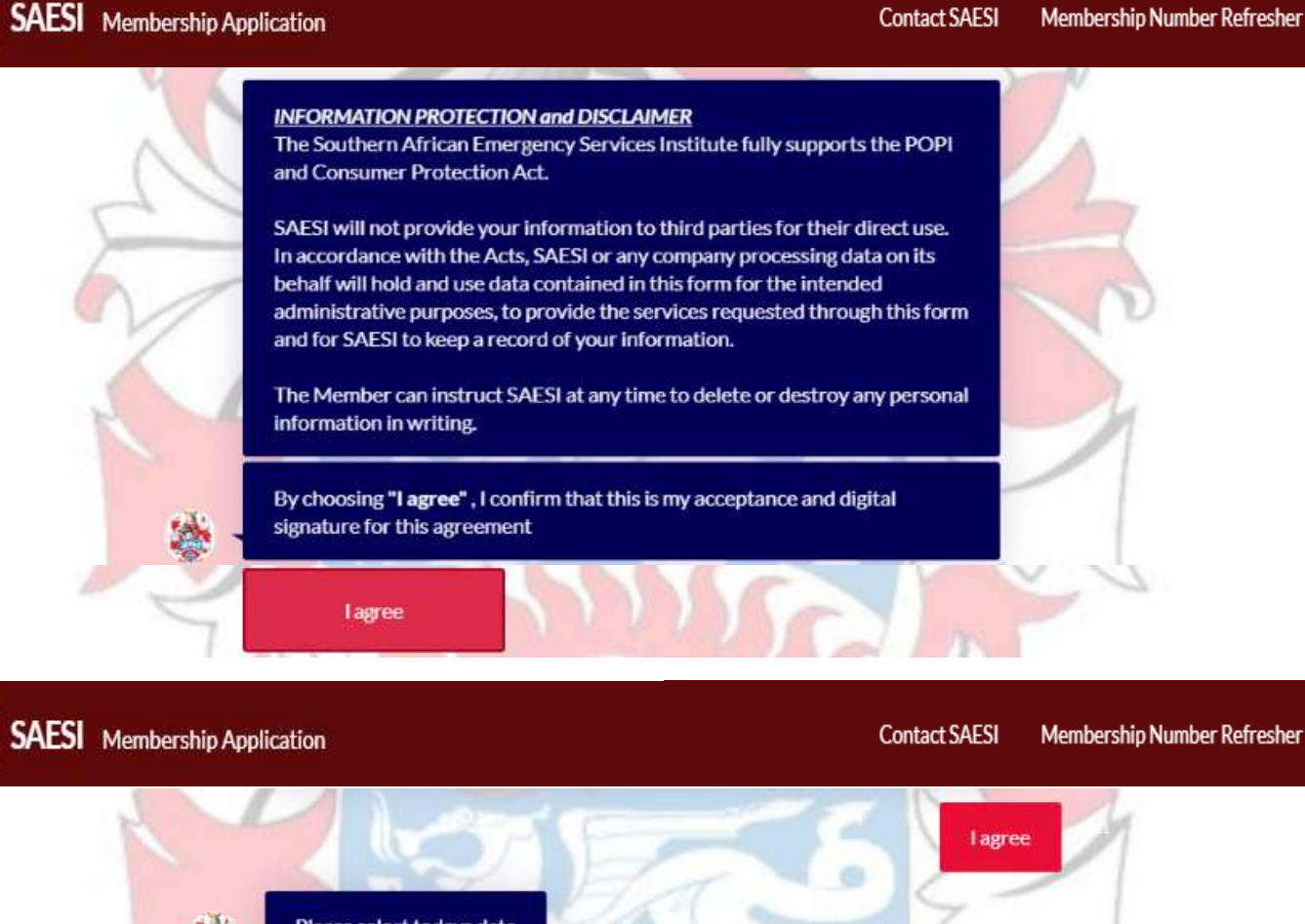

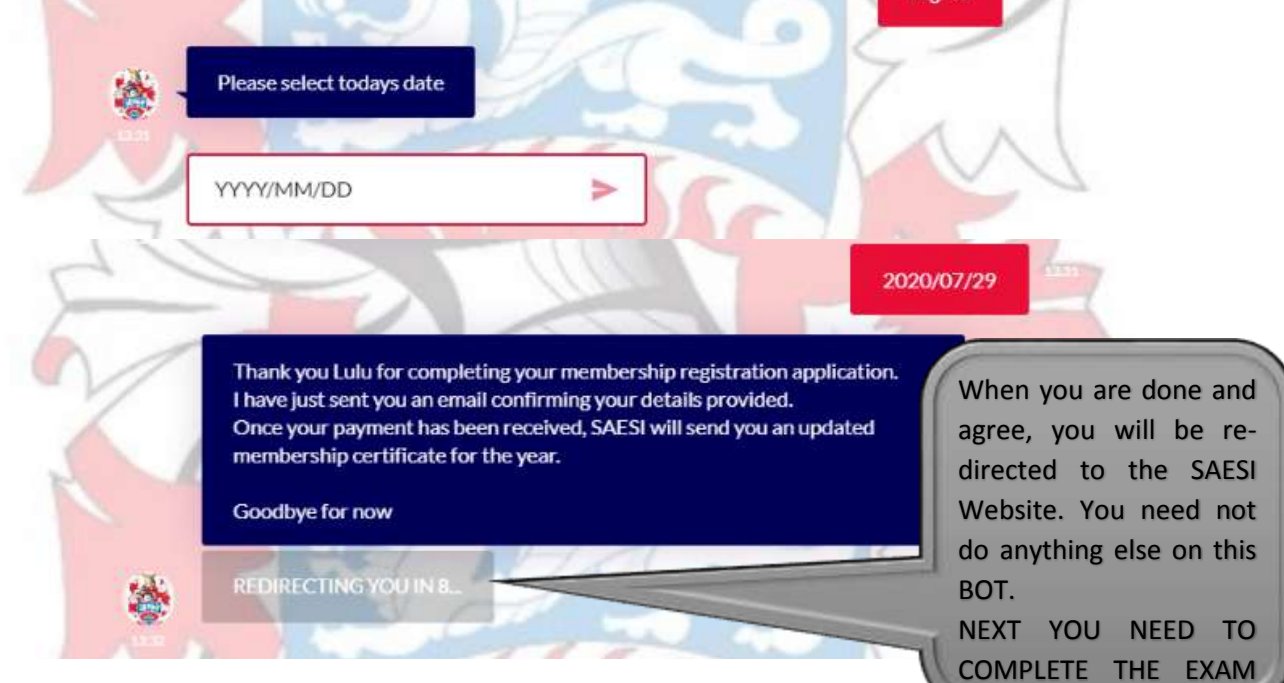

If you refer back to page 5 above and the two choices posed at the start of the <u>Sections</u> on the BOT namely...

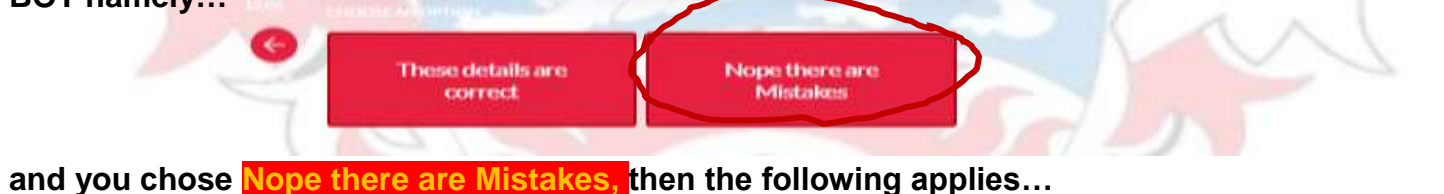

Contact SAESI Membership Number Refresher

Nope there are Mistakes

### What needs to change?

#### Update Title

#### Update First Name

Update Surname

Update ID Number

Update Nationality

Update Date of Birth

Update Gender

Update Race

Update Physical Address

Update \*Postal Code (Physical Address)

Update Postal Address

Update \*Postal Code (Postal Address)

Update Contact Number (H)

Update Contact Number (w)

Update Mobile Number

Update Email

Check each tab, and correct the details. Once complete with all 16 tabs you will end up at the same window as page 6 of 13 above. This takes you through the Sections and you will then also end up at the section of Information Protection and Disclaimer

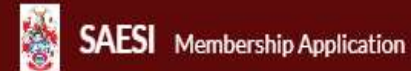

EXAM BOT.

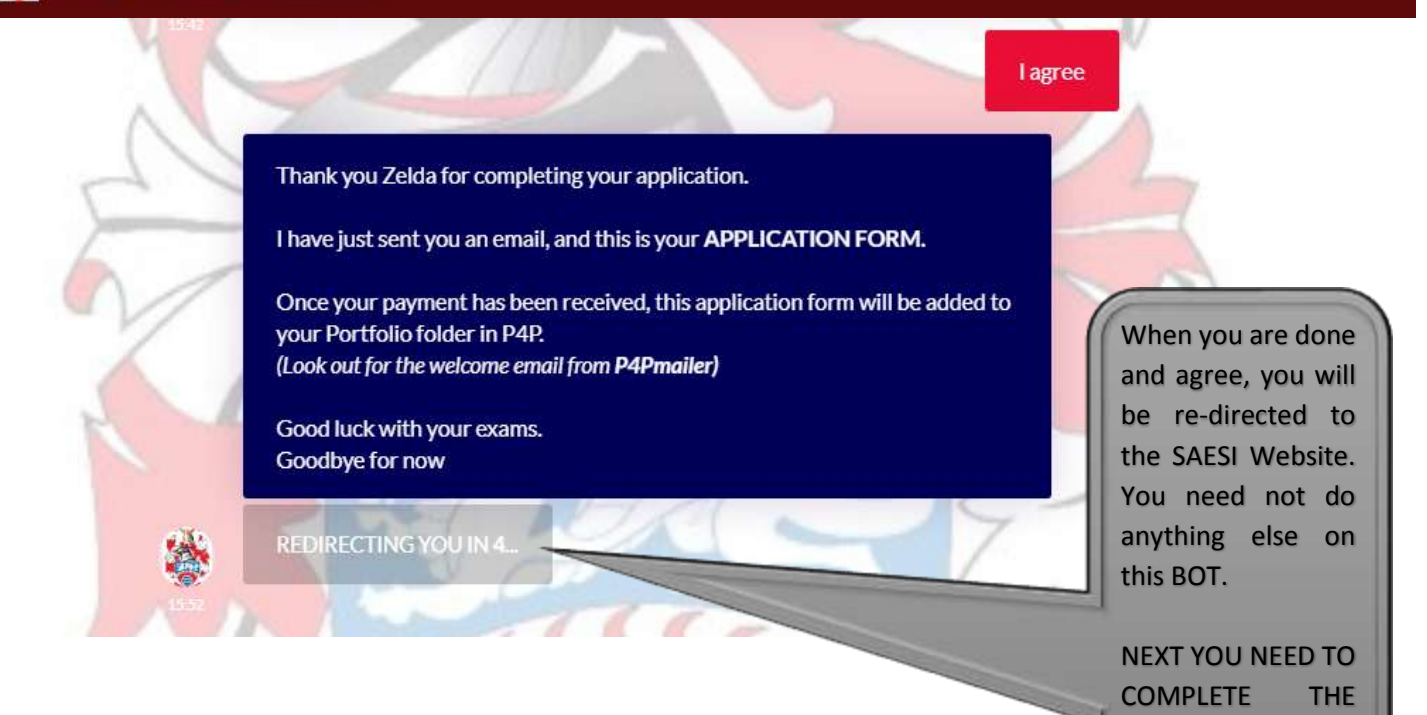

You can now click the link below to take you to the Membership BOT to register yourself

Membership Link BOT

https://landbot.io/u/H-506463-NZQDUV0I6XGH5MKI/index.html